# FINGerTec

#### 

### AC100C مجموعة أجهزة الحضور والانصراف الملونة

# دليل البدء السريع

### لمحة عامة

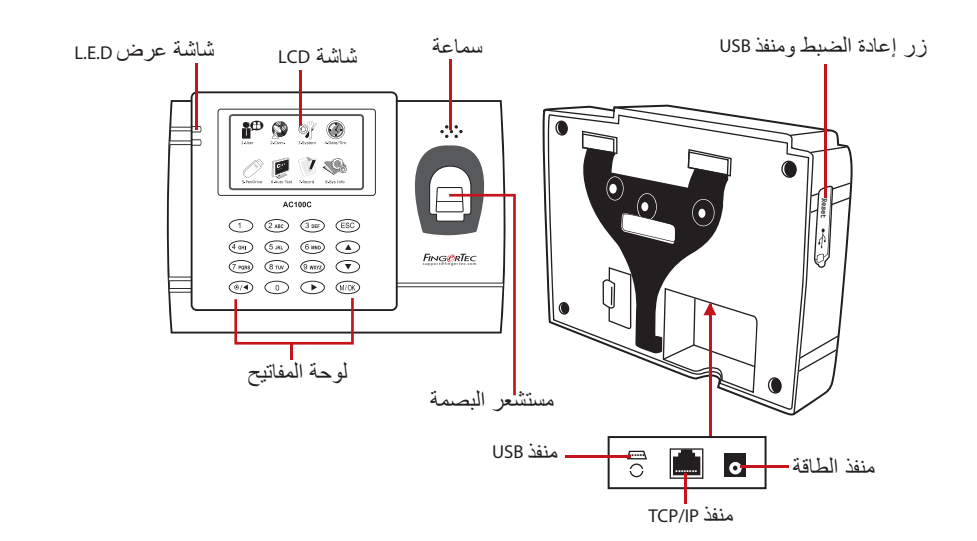

## عبط التاريخ والوقت

أضىغط (قائمة)، اختر (التاريخ / الوقت) وحدد القيمة
أضىغط (موافق) لحفظ الإعدادات، ثم أضىغط (خروج) للعودة إلى الشاشة الرئيسية.

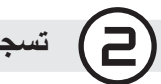

## تسجيل بصمات الأصابع

- اضغط (القائمة)، انتقل إلى (إدارة المستخدم) واختر (مستخدم جديد)
- والمفتاح في (هوية المستخدم)، أختر (تسجيل بصمات الأصابع) وضع الاصبع على الماسح الضوئي ٣ مرات، وفقًا للتعليمات.
- 3 أضغط (موافق) للحفظ ثم اضغط (خروج). اضغط (موافق) مرة أخرى ثم (خروج) مرة أخرى للعودة إلى الشاشة الرئيسية.

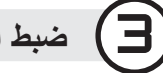

### ضبط الاتصال

اضغط قائمة > الاتصال > شبكة > حدد عنوان IP > قناع الشبكة الفرعية / البوابة > موافق (حفظ) > التأمين > معرف الجهاز > ضبط 1 > موافق (حفظ) > خروج للعودة إلى الشاشة الرئيسية > قم بإعادة التشغيل لتطبيق التغيرات

#### يمقة الضبط الافتر اضية:

عنوان Pl - 102.168.120 قناع الشبكة الفر عية - 255.255.255.0 البوابة 1-1.188.192 معرف الجهاز - 1

تسجيل الدخول إلى تايم تيك كلاود (TimeTec Cloud ) للبدء

# timeTec

- لإدراج خادم عنوان IP لتايم نيك كلاود (TimeTec Cloud) >> اضغط على القائمة > اتصال > إعدادات الويب > خادم عنوان IP للويب (50.18.154.243) > منفذ خادم الويب (80) > موافق (حفظ) > اضغط على مفتاح الخروج للعودة إلى الشاشة الرئيسية > قم بإعادة التشغيل لتطبيق التغييرات
  - فم بتسجيل الدخول إلى تايم نيك كلاود (TimeTec Cloud ) للبدء في تهيئة الشركة الخاصة بك • Visit to www.timeteccloud.com
    - قم بتسجيل الدخول باستخدام اسم المستخدم (عنوان البريد الإلكتروني) وكلمة المرور
      - اذهب إلى الإعداد > المعالج > إعداد المعالج
        - اتبع التعليمات وفقًا لإعدادات المعالج

ويهدف دليل البدء السريع إلى تزويد المستخدم بتعليمات بسيطة حول كيفية إعداد التاريخ / الوقت الخاص بالوحدة الطرفية والاتصال وكذلك لأداء البصمة وتسجيل البطاقة والتحقق. لمزيد من المعلومات حول مواضيع أخرى عن إدارة الوحدات الطرفية، قم بمر اجعة دليل المستخدم للأجهزة المتوفر في الباقة أو عبر الإنترنت على.www.timeteccloud.com/download/qsg/QSG-AC100C\_TTC-AR.pdf